|                                        | 登録                                                                                                    | 済情                                                                                                    | 報の                                                                                                    | 変更                                                                                                    | (1/                                                                              | <b>'2)</b>                                      |
|----------------------------------------|----------------------------------------------------------------------------------------------------|----------------------------------------------------------------------------------------------------|----------------------------------------------------------------------------------------------------|----------------------------------------------------------------------------------------------------|----------------------------------------------------------------------------------|-------------------------------------------------|
|                                        |                                                                                                    |                                                                                                    |                                                                                                    |                                                                                                    |                                                                                  |                                                 |
| 1                                      | 登録済                                                                                                    | <b>菌株</b>                                                                                                    | の調査                                                                                                    | 読を開                                                                                                    |                                                                                  |                                                 |
| 登<br>[<br>赤<br>変                       | 録済菌株<br>メニュー<br>字で <b>"有'</b><br>更したい                                                                                                    | の調査<br>] 画面<br>と表え<br>登録I                                                                                                    | を<br>雪内、<br>雪内、<br>雪内、<br>雪<br>内<br>こ<br>される<br>わ<br>こ<br>つ<br>た<br>つ                                                                                 | ま<br>ま<br>す。<br>リック(                                                                                                    | 直およ<br>菌株-<br>し、                                                                 | び<br>一覧                                         |
|                                        | (情報) 内株型<br>シユーザー<br>対大部<br>ログアウト びのからい びのからい びののからい びののからい びののからい びののからい びののからい びののからい びのののからい びのののののののののののののののののののののののののののののののののののの                                                                                                    | 録<br>録するには、以下の登録す<br>つ<br>開始時火球菌等条値)<br><b>菌株一覧</b><br>)・国別語号・園荘穂別・                                                                                                    | する箇株種別のボタンを押し<br>肺炎<br>童蜂者・進捗状況・満定結                                                                                                    | ノてください。 急性中耳炎                                                                                                    | 様素                                                                               |                                                 |
|                                        | 1 •<br>11/1:<br>11/1:<br>11/1 | <ul> <li>ページ目を表示</li> <li>第二日</li> <li>第二日&lt;</li></ul> | <ul> <li>全 5件 11:21 時点</li> <li>宮保提別 医液境則<br/>テスト大学<br/>テスト大学</li> <li>建中耳炎 テスト大学</li> <li>1PD テスト大学</li> <li>夏保提別 医液時間</li> <li>1 1:21 時点</li> </ul> | ダウンロード         名       空球吉       進捗状況       未         病院       研究太郎       入力中       有         病院       研究太郎       入力中       無         病院       研究太郎       入力中       無         病院       研究太郎       入力中       無         病院       研究太郎       入力中       無         病院       研究太郎       入力中       無         病院       研究太郎       入力中       無         方式       受賞者       道慧社       日本         ダウンロード | <ul> <li>ヘカ(法/エラー NBい)を</li> <li>ーー・・・・・・・・・・・・・・・・・・・・・・・・・・・・・・・・・・・</li></ul> | 3 わせ<br>5 元 5 4 5 4 5 4 5 4 5 4 5 4 5 4 5 4 5 4 |
| 未入力項目の入力およびデータの変更<br>画面上にある『変更』ボタンをクリッ |                                                                                                    |                                                                                                    |                                                                                                    |                                                                                                    |                                                                                  |                                                 |
| Web調査<br>Pneur<br>メニュー<br>③ 詳細         | 全システム<br>nocatch「小児における斯<br>医療機関情報 コントロー<br>時示                                                                                                    | 「炎球菌感染症、全<br>「<br>ルバネル                                                                                                    | 国サーベイランス」                                                                                                    |                                                                                                    |                                                                                  |                                                 |
| <u>ログイ</u><br>島 4                      | 1時期<br><u>ンユーザー</u><br>研究太郎<br>ログアウト<br>登録                                                                                                    | ) メニューに戻る<br>結果                                                                                                    | 🖍 変見                                                                                                    |                                                                                                    |                                                                                  |                                                 |
|                                        | 00x                                                                                                    | 和题明 IPD (名                                                                                                    | <b>裴懿性肺炎球菌感染症)</b>                                                                                                    |                                                                                                    |                                                                                  |                                                 |
|                                        | 21                                                                                                    | ND 006-00                                                                                                    | )5                                                                                                    | V                                                                                                    |                                                                                  |                                                 |
|                                        |                                                                                                    | 2011/1                                                                                                    | 11/25                                                                                                    |                                                                                                    |                                                                                  |                                                 |

### 菌株登録画面に切替わり、入力可能になります。

| メニュー         医療機械管理器         コントロール/行わり           ③ 詳細表示 > 変更         (*) |              |                                                                                                    |                      |  |  |
|---------------------------------------------------------------------------|--------------|----------------------------------------------------------------------------------------------------|----------------------|--|--|
| IPD<br>(ERMERS/MANRAE)                                                    |              |                                                                                                    |                      |  |  |
| Step 1. 入力                                                                | Step 2. Hill | 40<br>20                                                                                                    |                      |  |  |
|                                                                           |              | □ 急性中耳炎                                                                                                    |                      |  |  |
| 調査項目                                                                      |              |                                                                                                    |                      |  |  |
|                                                                           |              |                                                                                                    |                      |  |  |
| 居住する都道府県                                                                  |              | (1) 福田川 •                                                                                                    |                      |  |  |
| 居住する都道府県<br>肺炎球菌ワクチン接種歴                                                   |              |                                                                                                    | A PCV2接種屋・有無を選択してくださ |  |  |
| 居住する都道府県<br>肺炎球菌ワクチン接種歴<br>PCV7接種歴                                        | 有無           | <ul> <li>(1) 福田県</li> <li>(1) 福田県</li> <li>(1) 福田県</li> <li>(1) 福田県</li> <li>(1) 福田県</li> <li>(1) 福田県</li> </ul> | ▲ PCV2接種語・有算を選択してくださ |  |  |

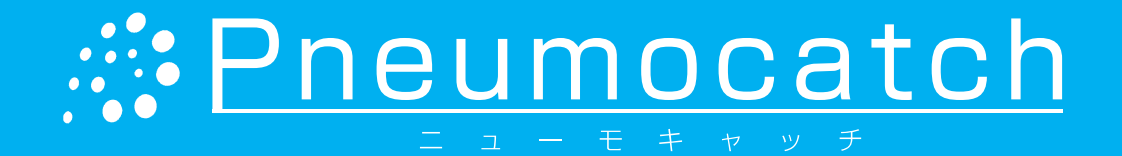

### 2 エラーがある場合は、 る 「未入力値/エラー」 列に されます。 |細表示] 画面を表示します。 肺炎球菌ワクチン接種歴 PCV7接種歷 PPV23接種思 PCV10接種歷 PCV13接種歷 肺炎球菌ワクチン接種歴 PCV7接種歷 有無 PPV23接種語 PCV10接種歷 PCV13接種歷 「をする場合は、 [詳細表示] クします。

а, 865.

b調査システム neumocatch「小児における肺 詳細表示 > 変更 (信服性局では菌感を症) Step 1. 入力 Step 2 送付先 医療機関名 電話番号 診療科名·氏名 這個權 登録後、検査キットと検査伝票(  $( \rightarrow)$ 次へ

#### データを変更する 未入力値およびエラーの場合は画面右側にエラーメッセージが表示 未入力値およびエラーにデータを入力すると、画面右側に表示され ていたエラーメッセージが消え、解答欄が水色に変わります。 未入力値およびエラーがあ PCV7接線型 - 有無を選択してく关 る項目は背景色がピンクに 〇〇 有 ● 加 ● 不明 (5) ● 有 ● 個 ● 不明 なっています。 PPV23接種歴 - 有無を選択してください。 (1) ○ 有 ○ 無 ○ 不明 ♪ PCV10接種歴 - 有無を選択してください。 エラーメッセージ (1) ○有 ○無 ○不明 ▲ PCV13接種屋 - 有策を選択してください。

| 000 ◎ 有      | ● 無 ② 不明 |                                         |                           |
|--------------|----------|-----------------------------------------|---------------------------|
| <b>四</b> 0 有 | ○ 無 @ 不明 |                                         |                           |
|              |          |                                         | _ エラーメッセー                 |
| 60 0 有       | ◎ 無 ◎ 不明 |                                         | + $+$ $+$ $+$ $+$ $+$ $+$ |
| (CD) 0 有     | ◎ 無 ◎ 不明 |                                         | ル衣示される                    |
|              |          | *************************************** | なったら解決です                  |

#### すべてのデータ入力が終わったら、[詳細表示]画面一番下にある 『次へ』ボタンをクリックします。

| 詳細表示 > 変更<br>PD                |                                                                                 |
|--------------------------------|---------------------------------------------------------------------------------|
| CIX性肺炎球菌温を度)<br>Step 1. 入力     | Step 2. 種認                                                                      |
| 送付生                            |                                                                                 |
| 医液機開名                          | テスト大学病院                                                                         |
| 住所                             | 104-0045<br>東京都                                                                 |
| 電話番号                           | 中央区XX1-1-1<br>03-1234-X00X                                                      |
| 診療科名·氏名                        | 小児科研究太郎                                                                         |
| 通信欄<br>登録後、検査キットと検査伝票:<br>→ 次へ | で場合は研究事務局(電話 = 03-6228-4881、e-mail = <u>info@pneumocatch.jp</u> )までご連絡くださ<br>ブル |

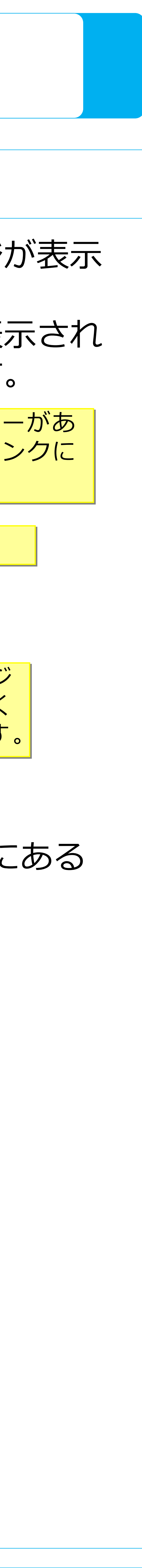

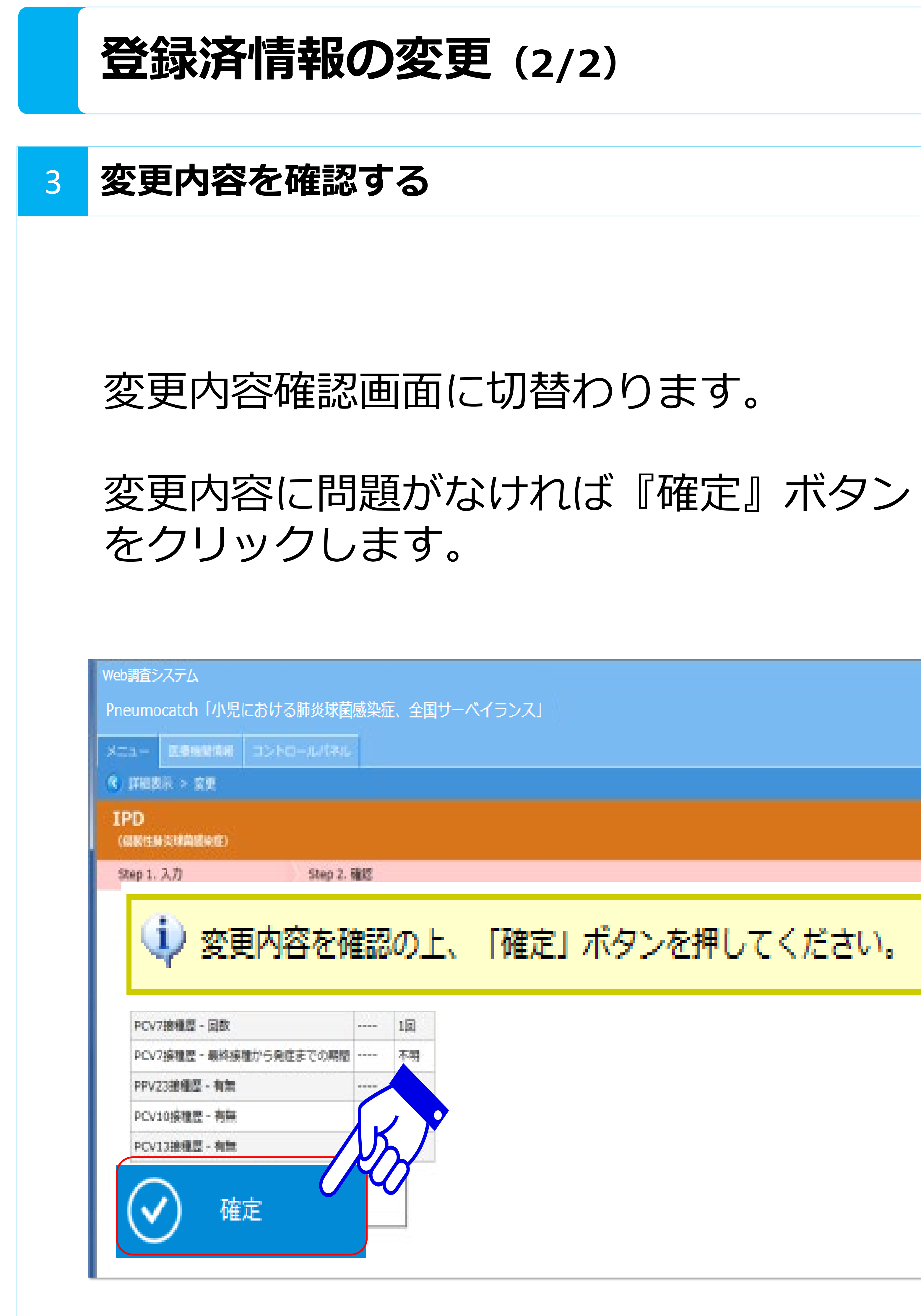

## Pneumocatch

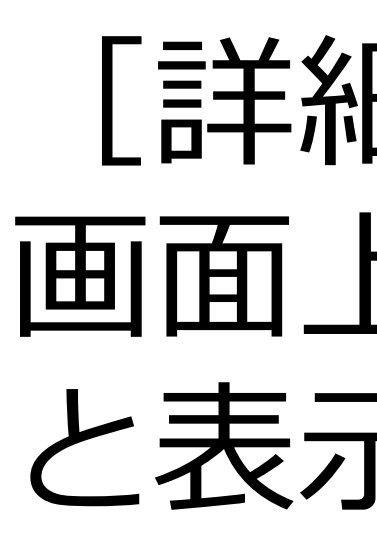

|                                                           | Web調査ンステム                            |        |                           |                 |  |  |  |  |
|-----------------------------------------------------------|--------------------------------------|--------|---------------------------|-----------------|--|--|--|--|
|                                                           | Pneumocatch「小児における肺炎球菌感染症、全国サーベイランス」 |        |                           |                 |  |  |  |  |
|                                                           | ×==-                                 | 医療機関情報 | コントロールパネル                 |                 |  |  |  |  |
|                                                           | 《詳細表                                 | 示      | (金) 亦西                    | が今フしました         |  |  |  |  |
|                                                           | 情報                                   |        | Y & E                     | 父変更が売けてみした。     |  |  |  |  |
| <ul> <li>         ・・・・・・・・・・・・・・・・・・・・・・・・・・・・・</li></ul> |                                      |        | 1 メニューに戻る 🦯 変更 🕒 印刷       |                 |  |  |  |  |
| 登録新                                                       |                                      | 登録結果   | 録結果                       |                 |  |  |  |  |
|                                                           |                                      |        |                           |                 |  |  |  |  |
|                                                           |                                      |        | 菌株種別                      | IPD(侵襲性肺炎球菌感染症) |  |  |  |  |
|                                                           |                                      |        | 登録ID                      | 006-005         |  |  |  |  |
|                                                           |                                      |        | 登録日                       | 2011/11/25      |  |  |  |  |
|                                                           |                                      |        |                           |                 |  |  |  |  |
|                                                           | ■ 変更内容 ※変更内容を表示するにはここをクリックしてください。    |        | 変更内容を表示するにはここをクリックしてください。 |                 |  |  |  |  |
| 登録内容                                                      |                                      | 登録内容   |                           |                 |  |  |  |  |
|                                                           |                                      |        | erg pår mer               |                 |  |  |  |  |
|                                                           |                                      |        | 担当医                       | ニフトナ学体育         |  |  |  |  |
|                                                           |                                      |        | テストへ子灼呪                   |                 |  |  |  |  |
|                                                           |                                      |        |                           | 小児科研究太郎         |  |  |  |  |
|                                                           |                                      |        |                           |                 |  |  |  |  |

# [詳細表示] 画面に切替わり、 画面上に「変更が完了しました。」 と表示されましたら変更は完了です。

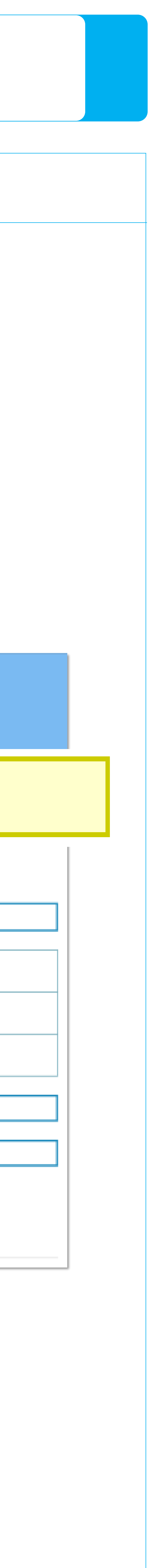

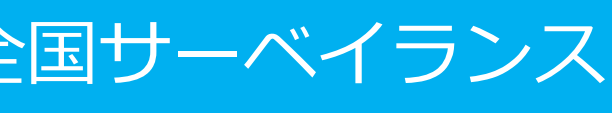